## HOW TO ACCESS REPORTS

-

The reports page provides the ability to run reports for deposits made through BancFirst Remote Deposit Capture.

- 1. To access the reports page, locate the top tab bar and find <u>Reports</u>.
- 2. Use the drop down box for section labeled <u>Report Criteria</u>.
- 3. Click <u>All Deposits Detail</u> or the desired report.

| <b>Banc</b> First. | Remote Deposit                                               |  |  |  |  |  |
|--------------------|--------------------------------------------------------------|--|--|--|--|--|
| 🕋 Approvals        | Research Reports Help -                                      |  |  |  |  |  |
|                    | Report Criteria                                              |  |  |  |  |  |
|                    | Report<br>Select a Report                                    |  |  |  |  |  |
|                    | All Deposits Detail                                          |  |  |  |  |  |
|                    | Deposit Summary by Location<br>Image Cash Letter Report      |  |  |  |  |  |
|                    | Image Report (1x3 Front Only)<br>Image Report (Front + Back) |  |  |  |  |  |

4. Select a Start Date, End Date, Location, or Account as needed.

Start Date: The date in which the report needs to start.End Date: The date in which the report needs to end.Location: The location from where the transactions were deposited.Account: The account in which the deposits were deposited into.

| Ban      | cFirst.   | Remote Deposit |               |        |           |  |  |  |
|----------|-----------|----------------|---------------|--------|-----------|--|--|--|
| <b>^</b> | Approvals | Research       | Reports       | Help - |           |  |  |  |
|          |           | Report         | Criteria      |        |           |  |  |  |
|          |           | Report         |               |        |           |  |  |  |
|          |           | All Dep        | oosits Detail | •      |           |  |  |  |
|          |           | Start Da       | te            |        |           |  |  |  |
|          |           | 04/24/2        | 2023          |        | <b>**</b> |  |  |  |
|          |           | End Date       | e             |        |           |  |  |  |
|          |           | 04/24/2        | 2023          |        | <b>#</b>  |  |  |  |
|          |           | Location       | 1             |        |           |  |  |  |
|          |           | Main           |               |        | •         |  |  |  |
|          |           | Account        | t             |        |           |  |  |  |
|          |           | Test Ac        | count         |        | •         |  |  |  |
|          |           | 🗌 Inclu        | de Custom Fi  | Cancel | Create    |  |  |  |

5. Click <u>Create</u> to have the report generated. Reports are generated in a PDF format. There are additional options for downloading or printing reports, as well.

| ancFirst.   | <b>Remote Depos</b>     | it       |                                            |                     |           |                                                                |             |        |            |                               |      |
|-------------|-------------------------|----------|--------------------------------------------|---------------------|-----------|----------------------------------------------------------------|-------------|--------|------------|-------------------------------|------|
| প Approvals | Research Reports Help - |          |                                            |                     |           |                                                                |             |        |            |                               |      |
|             | Report Criteria         |          | :≡ …                                       |                     | - +       | 1                                                              | of 1 😶      |        |            | Q                             |      |
|             | Report                  |          |                                            |                     |           |                                                                |             |        |            |                               |      |
|             | All Deposits Detail -   |          |                                            |                     | All D     | eposits Repor                                                  | <u>rt</u>   |        |            |                               |      |
|             | Start Date              | m        | CREATION DAT<br>SUBMITTED DA<br>CREATED BY | :                   |           | MERCHANT NAME:<br>LOCATION:<br>DEPOSIT ACCOUNT<br>TRACKING NO. | :           |        | eposet sta |                               |      |
|             |                         |          | CAPTURE SEOL                               | NCE EXPORT SEOLENCE | ITEM TYPE | SERIAL NO.                                                     | ACCOUNT NO. | ROL    | TING NO.   | ITEM AMOUNT                   |      |
|             | End Date<br>04/24/2023  | <b>m</b> |                                            |                     |           |                                                                |             | CREDIT | 0<br>0     | AMOUNT                        |      |
|             | Location                |          |                                            |                     |           |                                                                |             | CREDIT | 0<br>0     | AMOUNT                        |      |
|             | Main                    | •        |                                            |                     |           |                                                                |             | CREDIT | 0<br>0     | AMOENT                        |      |
|             | Test Account            | •        |                                            |                     |           |                                                                |             |        |            |                               |      |
|             | Include Custom Fields   |          |                                            |                     |           |                                                                |             |        |            |                               |      |
|             | Cancel                  | Create   |                                            |                     |           |                                                                |             |        |            |                               |      |
|             |                         |          |                                            |                     |           |                                                                |             |        |            |                               |      |
|             |                         |          | Created By: DemoUse                        | 1                   |           | Pagelofi                                                       |             |        |            | Created Oa: 4/24/2023 2:33:31 | S PM |